| Doküman No       | B-001      | TEKNİK DESTEK SİSTEMİ | Revizyon No            |  |
|------------------|------------|-----------------------|------------------------|--|
| İlk Yayın Tarihi | 17/10/2022 | İŞ AKIŞ ŞEMASI        | <b>Revizyon Tarihi</b> |  |

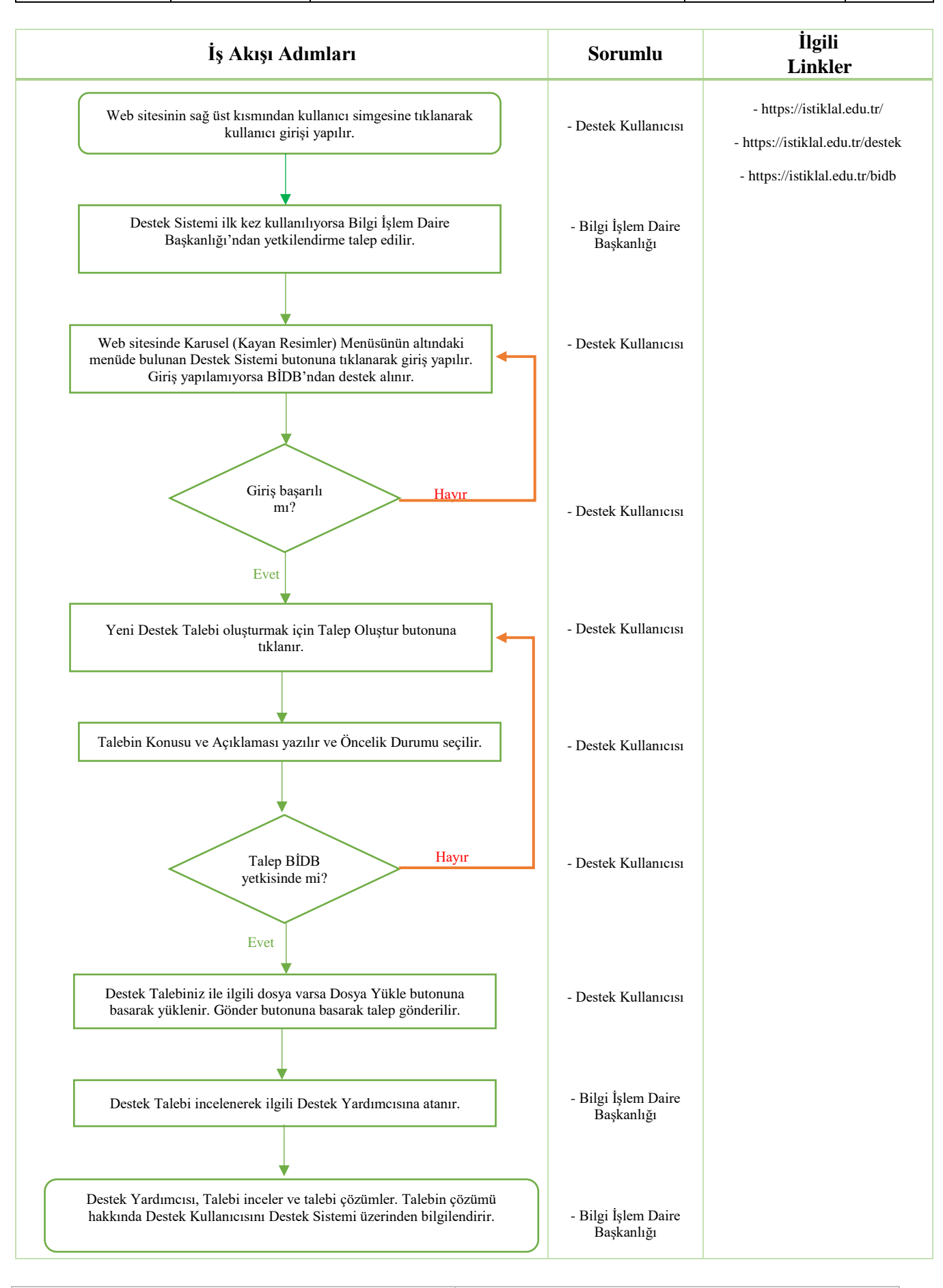

| Hazırlayan        |  |
|-------------------|--|
| Mustafa GÖÇENOĞLU |  |
| Öğretim Görevlisi |  |

Onaylayan Yavuz GÜRDAL Bilgi İşlem Daire Başkanı